# Firmware Update Operating Instructions

These instructions explain how to update the firmware of the printer.

Before you start the update, make sure of the following:

- The printer is in standby mode and the [Power] key is lit in green.
- No applications are running on the computer.
- The printer is connected to the computer with a USB cable.

The firmware cannot be updated over a network. In this case, make a temporary USB connection.

**1.** Double-click [*Product Name\_*FirmwareUpdater \_\_VX\_XX.exe] to start the update.

## Note

- *Product Name* represents the machine name; VX\_XX, the version.
- **2.** Select [English], and then click [OK].

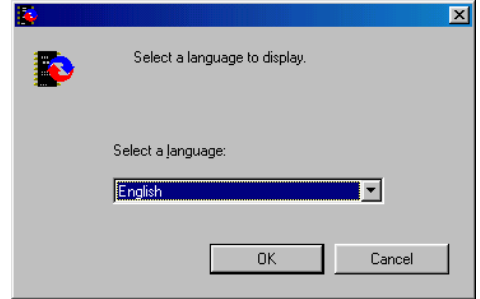

**3.** The following screen appears. Check the displayed details, and then click [Next >].

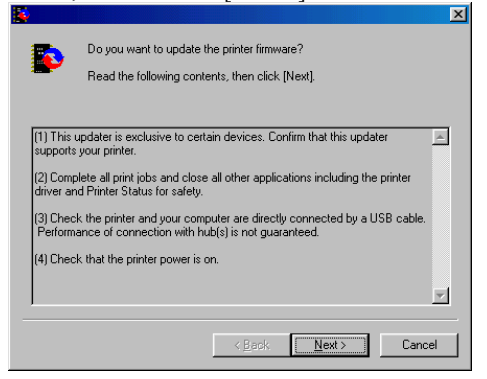

| Select f | he printer name, and then click [Next                                                                                   |
|----------|----------------------------------------------------------------------------------------------------|
| •        | Confirms the printer system version and communication to the printer.<br>Select a printer to update, then click [Next]. |
|          | Select a grinter:<br>Fraduct Name                                                                                       |
|          |                                                                                                    |
|          | < Back Next > Cancel                                                                                                    |

 Check that the system version for [Update data] is later than the system version for [Printer], and then click [Next >].

## <u>Note</u>

• The following screen is an example. The versions that actually appear may be different.

| <ul> <li>Contirm the printer (Syster<br/>version) below.</li> <li>You cannot cancel update</li> </ul> | Contirm the printer (System version) and the update data (System<br>version) below.<br>You cannot cancel updating once it has started. Click (Next) to start. |  |  |  |
|----------------------------------------------------------------------------------------------------|----------------------------------------------------------------------------------------------------|--|--|--|
| updating.                                                                                             |                                                                                                    |  |  |  |
| Printer                                                                                               |                                                                                                    |  |  |  |
| System version:                                                                                       | 5.54                                                                                                    |  |  |  |
| Update data                                                                                           |                                                                                                    |  |  |  |
| System version:                                                                                       | 5.58                                                                                                    |  |  |  |
|                                                                                                    |                                                                                                    |  |  |  |
|                                                                                                    |                                                                                                    |  |  |  |

**6.** Click [OK].

#### Note

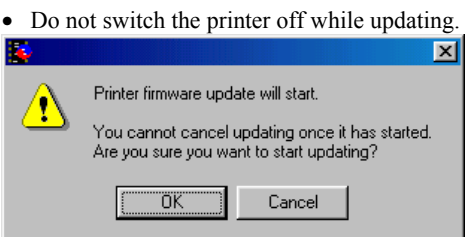

Updating starts.

**7.** If the following screen appears, switch the printer off and then back on.

## <u>Note</u>

• When the printer is switched back on, the progress bar advances to the end, and updating is completed.

| Þ    | The printer firmware has been updated.<br>Turn the power off, then on. |
|------|------------------------------------------------------------------------|
| Prog |                                                                        |
|      |                                                                        |

## <u>Note</u>

- If you do not switch the printer off and back on, the printer switches off automatically after a while so it will not be damaged.
- If the following screen appears, switch the printer off and then back on, and then click [OK].

| 2 |                                                                                      |
|---|--------------------------------------------------------------------------------------|
| ⚠ | No response from the printer.<br>Check the cables, then turn the power off, then on. |
|   | OK]                                                                                  |

**8.** After updating, check the version, and then click [Finish].

<u>Note</u>

• The following screen is an example. The versions that actually appear may be different.

|                                                                                                    | ~ |
|----------------------------------------------------------------------------------------------------|---|
| The printer firmware update was successfully completed.<br>Confirm the printer (System version) and the update data (System<br>version) below. |   |
| Printer<br>System version: 5,58                                                                                                    |   |
| System version: 5.58                                                                                                    |   |
|                                                                                                    |   |
| < Back Finish Cancel                                                                                                    |   |

Updating is complete.